1. Log in to MySLU

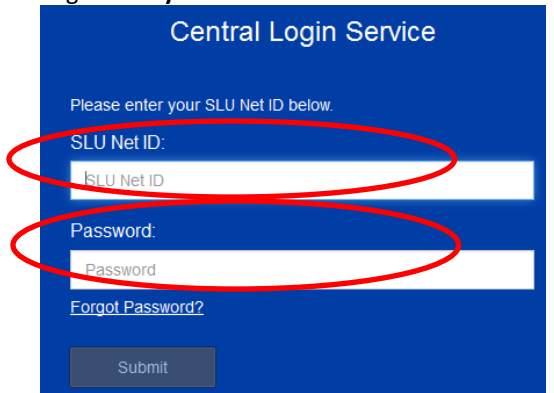

2. Click on the **Tools** Tab

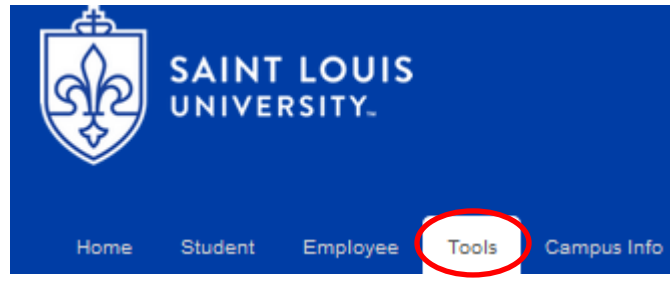

3. Click on IT Service Request

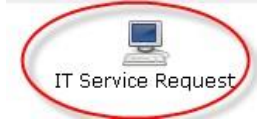

4. Click on "Submit a Service Request"

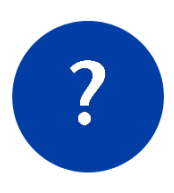

Help Articles Browse self-help articles on the networks, printing, password resets, and much more.

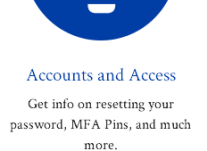

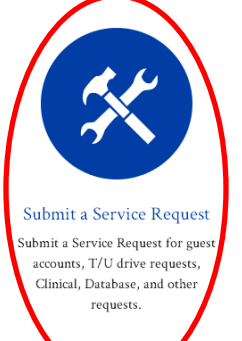

# 5. Click on "Accounts and Access"

| ŝ. | Accounts and Access<br>Guest/Admin accounts and specific IT product access                                                   | And the second second s | Clinical Information Systems<br>EHR Access and Reporting |
|----|----------------------------------------------------------------------------------------------------|----------------------------------------------------------------------------------------------------|----------------------------------------------------------|
|    | Telecommunications<br>Phone services and voicemail access                                                                    |                                                                                                    | <b>ITS Projects</b><br>Request a project from ITS        |
|    | DBA Services Team Request<br>Requests for Microsoft SQL Server, Oracle, Oracle My SQL and Ellucian ODS changes or additions. |                                                                                                    |                                                          |

6. Scroll to the bottom of the page and click on "University Security Access Request Form"

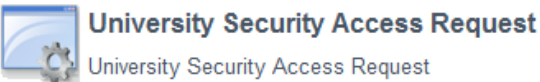

 At the top of the form, enter the SLU Net ID (username) for the employee and click Enter Key. Everything should populate for the employee. University Security Access Request

| This request form is a by-product of the employee on/off boarding process improvement. It provides a single form to submit a request for | or access/permissions to key online resources across the University community, such as Banner/ERP applications, VPN |
|----------------------------------------------------------------------------------------------------|----------------------------------------------------------------------------------------------------|
| accounts and Network Drive access                                                                                                    |                                                                                                    |

| * SLU Net ID (user name) | Telephone # |
|--------------------------|-------------|
| ► More information       |             |
|                          | Department  |
| Banner ID                |             |
|                          | Job Title   |
| Location                 |             |
|                          | Start Date  |
| Employee Status          |             |
| FT                       | End Date    |
| First Name               |             |
|                          |             |
| Last Name                |             |
|                          |             |

8. Under **Functional Areas** indicate by checkmark the Options, Type of Request and Access Type (either production (PROD) or test) based on the security need.

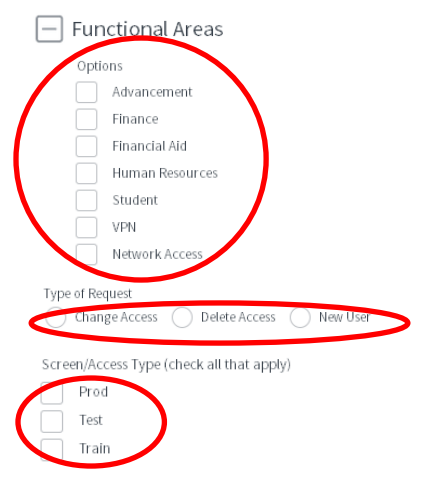

# 9. Under **Manager Approval Information**, enter the Approver's SLU Net ID and click Enter Key. Everything should populate for the employee.

| ★ Approver's SLU Net ID                                                                                                    |
|----------------------------------------------------------------------------------------------------|
| please hit Enter on your keyboard to populate Approver's Name and Photenese hit Enter on your keyboard to populate Approver's Name and Photenese hit enter the second second s |
|                                                                                                    |
|                                                                                                    |
| Approver's Name                                                                                                    |
|                                                                                                    |
|                                                                                                    |
| Approver's Phone                                                                                                    |

## If Banner (INB) access is needed, select org(s), Banner Class, and/or type in "other Banner Classes" if not listed. Banner (INB)

List all Departments the user needs access to for INB

Please select the requested org name in the column on the left to highlight, click on the "arrow" pointing to the right in order to move selection to the right column. In order to remove an org name previously selected, click on the "arrow" pointing to the left. If you are unable to see the org, please type the first letter of the department you are looking for in the available field for better results. Then follow the above steps to move the selected department from the left column to the right column.

| Available                                                                                                    | Selected                                                                                                    |   |
|----------------------------------------------------------------------------------------------------|----------------------------------------------------------------------------------------------------|---|
| Q                                                                                                    |                                                                                                    |   |
| 1818 Program (D075)<br>A&S Graduate Education (D358)<br>Abdominal Transplant Center (D229)<br>Academic Advising & Support Servics (S33)<br>Academic Advising & Support Servics (S33)<br>Academic Advising & Support (D102)<br>Admin. Atts & Sciences (D072)<br>Admin. Atts & Sciences (D072)<br>Admin. Doisy Health Sciences (D420)<br>Admin. Medical School (D192)<br>Admin. Nursing (D174)<br>Admin. Public Health (D281)<br>Admin. Public Service (D131)<br>Admin. Social Work (D006)<br>Admin. Summer Institutes (D081)<br>Admin. Summer Institutes (D081) | The second second secon | ~ |
| Options                                                                                                    |                                                                                                    |   |
| Timekeeping                                                                                                    |                                                                                                    |   |
| EPAF Originator                                                                                                    |                                                                                                    |   |
| EPAF Approvers                                                                                                    |                                                                                                    |   |
|                                                                                                    |                                                                                                    |   |
| Minimal QUERY Access to Departmental Information                                                                                                    |                                                                                                    |   |

11. Under Additional INB Access, identify if the following security access is needed: EPAF access (Originator and/or Approver), EPAF Approval Level, Salary Planner Access, PCON access and the specific orgs needed for Salary Planner (if applicable), Banner (Self-Service), COGNOS, Xtender, APPWORX, WebFOCUS, any Additional Comments and Other HR Webfocus Access in order for HRIS to better assist with the request. Additional INB Access

| EPAF ACCESS                                                                     |                                      |                                |                                  |                                         |
|---------------------------------------------------------------------------------|--------------------------------------|--------------------------------|----------------------------------|-----------------------------------------|
|                                                                                 |                                      |                                |                                  |                                         |
| Approver                                                                        |                                      |                                |                                  |                                         |
| EPAF APPROVAL LEVEL                                                             |                                      |                                |                                  |                                         |
| Dept                                                                            |                                      |                                |                                  |                                         |
| Grad                                                                            |                                      |                                |                                  |                                         |
| Exec                                                                            |                                      |                                |                                  |                                         |
| REMOVE EPAF APPROVER ACCESS                                                     |                                      |                                |                                  |                                         |
| REMOVE EPAF ORIGINATOR ACCESS                                                   |                                      |                                |                                  |                                         |
|                                                                                 |                                      |                                |                                  |                                         |
| SALARY PLANNER ACCESS                                                           |                                      |                                |                                  |                                         |
| Query                                                                           |                                      |                                |                                  |                                         |
| Update                                                                          |                                      |                                |                                  |                                         |
| PCON                                                                            |                                      |                                |                                  |                                         |
|                                                                                 |                                      |                                |                                  |                                         |
| None                                                                            |                                      |                                |                                  |                                         |
| List all Departments the user needs access to for Salary Planner                |                                      |                                |                                  |                                         |
| previously selected, click on the "arrow" pointing to the left. If you are una  | ible to see the org, please type the | e first letter of the departme | ent you are looking for in the a | vailable field for better results. Then |
| follow the above steps to move the selected department from the left colu       | mn to the right column.              |                                |                                  |                                         |
| Available                                                                       | Se                                   | elected                        |                                  |                                         |
| 0                                                                               |                                      |                                |                                  |                                         |
| (4<br>1010 Dra many (5.077)                                                     |                                      |                                |                                  |                                         |
| A&S Graduate Education (D358)                                                   | =                                    | None                           |                                  |                                         |
| Abdominal Transplant Center (D229)<br>Academic Advising & Support Servics (S33) |                                      |                                |                                  |                                         |
| Academic Affairs (S07)<br>Academic Support (D102)                               |                                      |                                |                                  |                                         |
| Admin. Adult Credit Program (D347)                                              |                                      |                                |                                  |                                         |
| Admin. Arts & Sciences (D072)<br>Admin. Doisy Health Sciences (D420)            |                                      |                                |                                  |                                         |
| Admin. Law School (D256)<br>Admin. Medical School (D192)                        |                                      |                                |                                  |                                         |
| Admin. Nursing (D174)                                                           |                                      |                                |                                  |                                         |
| Admin. Public Health (D281)<br>Admin. Public Service (D131)                     |                                      |                                |                                  |                                         |
| Admin. Social Work (D006)<br>Admin. SDS (D126)                                  |                                      |                                |                                  |                                         |
| Admin. Summer Institutes (D081)                                                 |                                      |                                |                                  |                                         |
| Admissions-Medical School (D241)                                                | -                                    |                                |                                  |                                         |
| Banner (Self-Service)                                                           |                                      |                                |                                  |                                         |
| EPAFADMIN                                                                       |                                      |                                |                                  |                                         |
| ADJADMIN                                                                        |                                      |                                |                                  |                                         |
| HRMANAGER                                                                       |                                      |                                |                                  |                                         |
| UPOPPAdminView                                                                  |                                      |                                |                                  |                                         |
| GARE CADMIN                                                                     |                                      |                                |                                  |                                         |
|                                                                                 |                                      |                                |                                  |                                         |
| COGNOS (Check COGNOS user groups)                                               |                                      |                                |                                  |                                         |
| HR Faculty                                                                      |                                      |                                |                                  |                                         |
| HR Faculty Admin Shared                                                         |                                      |                                |                                  |                                         |
| HR Faculty Affairs                                                              |                                      |                                |                                  |                                         |
|                                                                                 |                                      |                                |                                  |                                         |

HR Faculty Graduate Education

HR Faculty Medical Affairs

HR Faculty eGAR

HR Faculty eMOA

Query Studio - Faculty

| _     |                                                                                                    |
|-------|----------------------------------------------------------------------------------------------------|
| PWO   | RX: Specific Access Change                                                                              |
|       |                                                                                                    |
|       |                                                                                                    |
| ebFO  |                                                                                                    |
| Н     | R EXTERNAL REPORTS (Leave Balance reports for Approved Departments)                                     |
| Бн    | R EXTERNAL CONFIDENTIAL REPORTS (Confidential salary reports - must have access to salaries) (Emergency |
| ntact | report)                                                                                                 |
| S     | ALARY PLANNER REPORTS                                                                                   |
|       |                                                                                                    |
| her H | R Webfocus Access                                                                                       |
|       |                                                                                                    |

12. If **PeopleAdmin** access is needed, identify Employee User Status, Access Type for Setup, User Groups needed, Level Access needed, Executive Level (if applicable), Division Level (if applicable), Department Level (if applicable) and/or Sub-Department Level (if applicable).

| Peo  | pleAdmin                                            |
|------|-----------------------------------------------------|
| Emn  | Novee User Status                                   |
|      | New User                                            |
|      | Existing User                                       |
|      | Permeye liser access no longer required             |
|      | Kentove oser-access to tonger required              |
| Acce | ess Type for Setup:                                 |
|      | Faculty                                             |
|      | Staff                                               |
|      | Faculty & Staff                                     |
|      |                                                     |
| User | Groups                                              |
| ► S  | elect all that apply for employee's required access |
|      | Academic Dean                                       |
|      | Budget (only used by Budget Office)                 |
|      | Hiring Managers                                     |
|      | Provost                                             |
|      | Search Committee Chair                              |
|      | Search Committee Member                             |
|      | SLU Medical Center Finance                          |
|      | Vice President                                      |
|      |                                                     |
| Leve | Access For Setup                                    |
|      | Executive Level                                     |
|      | Division Level                                      |
|      | Department Level                                    |
|      | Sub-Department Level                                |
|      |                                                     |

## Executive Level

| Available                                                                                                    | Selected |
|----------------------------------------------------------------------------------------------------|----------|
| Q                                                                                                    |          |
| Madrid Vice President and Rector (E90)<br>President (E10)<br>Vice President for Medical Affairs (E40)<br>Vice President for Research (E70)<br>VP & Chief Information Officer (E75)<br>VP and Chief Financial Officer (E50)<br>VP Diversity & Community Engagement (E65)<br>VP for Facilities Services (E25)<br>VP-Development (E20)<br>VP-General Counsel (E15)<br>VP-General Counsel (E15)<br>VP-Marketing and Communications (E21)<br>VP-Marketing and Communications (E21)<br>VP-Student Development (E60) | -None    |

### Division Code:

| Academic Advising & Support Servics (S33)<br>Academic Afrairs (S07)<br>Alumin & Donor Engagement (S65)<br>Arts and Sciences (S02)<br>Athletics (S02)<br>Center for Advanced Dental Ed. (S15)<br>Center for Hatcultural Studies (S19)                                                                                                    |  |
|----------------------------------------------------------------------------------------------------|--|
| Academic Advising & Support Servics (S33)<br>Academic Afrairs (S07)<br>Alumni & Donor Engagement (S65)<br>Arts and Sciences (S02)<br>Athletics (S82)<br>Center for Advanced Dental Ed. (S15)<br>Center for Hearth Care Ethics (S16)<br>Center for Intercultural Studies (S19)                                                                                   |  |
| Center for Outcomes Research (S18)<br>Center for Sustainability (S17)<br>Chalfetz Arena (S79)<br>College for Public Hith/Soc Justice (S11)<br>Community Relations (S69)<br>CoNe School of Business (S03)<br>CPHSJ-Social Work (S01)<br>Development Principal Giving (S60)<br>Diversity and Community Engagement (S72)<br>Doisy College of Health Sciences (S13) |  |

Department Code:

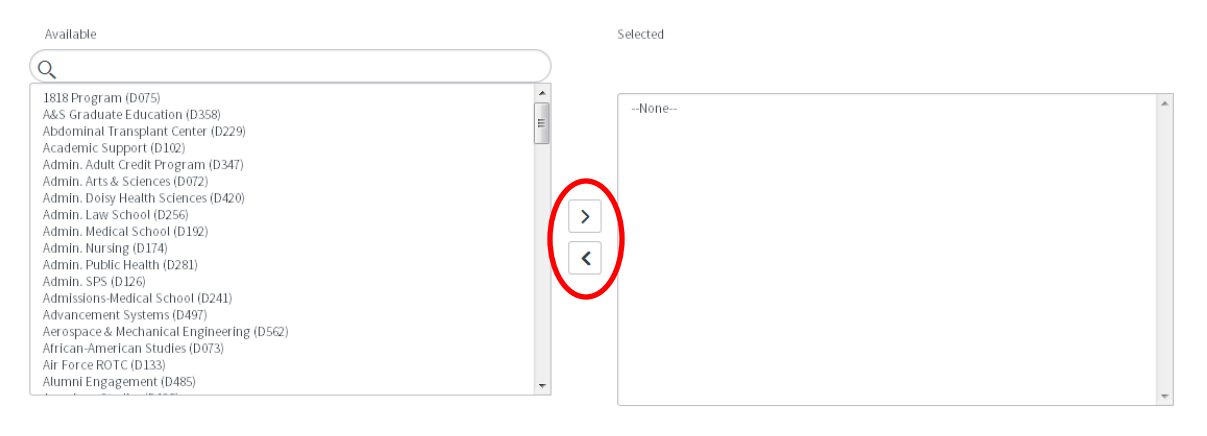

### Sub-Department Code:

| IB18 Program (D075)   ASS Graduate Education (D358)   Abdominal Transplant Center (D229)   Academic Support (D102)   Admin. Adust Credit Program (D347)   Admin. Dolsy Health Sciences (D020)   Admin. Nuss Sciences (D020)   Admin. Nursing (D174)   Admin. Nursing (D174)   Admin. Nursing (D174)   Admin. SPS (D126)   Admin. SPS (D126)   Admins. SPS (D126)   Admins. SPS (D126)   Admins. SPS (D126)   Admins. SPS (D126)   Admins. SPS (D127)   Admins. SPS (D126)   Admins. SPS (D126)   Admins. SPS (D126)   Admins. SPS (D126)   Admins. SPS (D126)   Admins. SPS (D126)   Admins. SPS (D127)   Admins. SPS (D126)   Admins. SPS (D126)   Admins. SPS (D126)   Admins. SPS (D126)   Admins. SPS (D126)   Admins. SPS (D126)   Admins. SPS (D126)   Admins. SPS (D126)   Admins. SPS (D126)   Admins. SPS (D126)   Admins. SPS (D126)   Admins. SPS (D126)   Admins. SPS (D126) | Available                                                                                                    | Selected |
|----------------------------------------------------------------------------------------------------|----------------------------------------------------------------------------------------------------|----------|
| 1818 Program (D075)   AAS Graduate Education (D358)   Abdominal Transplant Center (D229)   Academic Support (D102)   Admin. Atult Credit Program (D347)   Admin. Net's & Sciences (D072)   Admin. Not's & Sciences (D072)   Admin. Nursing (D174)   Admin. Nursing (D174)   Admin. Nursing (D174)   Admin. SPS (D126)   Adminis. SPS (D126)   Adminis. SPS (D126)   Admisions. PS (D126)   Admisions. Medical School (D281)   Admisions. Medical School (D520)   Artican-American Studies (D073)   Artican-American Studies (D073)   Artican-American Studies (D073)   Airtican-Sprace & Mechanical Engineering (D562)   Artican-American Studies (D073)   Airtican-Sprace Mechanical Engineering (D562)   Artican-Merican Studies (D073)   Air Broemer (D485)                                                                                                    | Q                                                                                                    |          |
| A A A A A A A A A A A A A A A A A A A                                                                                                    | 1818 Program (D075)   AAS Graduate Education (D358)   Abdominal Transplant Center (D229)   Academic Support (D102)   Admin. Adult Credit Program (D347)   Admin. Alos Sciences (D072)   Admin. Dolsy Health Sciences (D420)   Admin. Nursing (D174)   Admin. Nursing (D174)   Admin. Nursing (D174)   Admin. Nursing (D174)   Admin. Nursing (D174)   Admin. Nursing (D174)   Admin. Nursing (D174)   Admin. Nursing (D174)   Admin. Public Health (D281)   Admin. Public Health (D281)   Admin. Public Health (D281)   Admin. Public Health (D281)   Admin. Public Health (D281)   Admin. Public Health (D281)   Admin. Public Health (D281)   Admin. Public Health (D281)   Admin. Public Health (D281)   Admin. Public Health (D281)   Admin. Systems (D497)   Aerospace & Mechanical Engineering (D562)   Afr Force ROT C (D133)   Alumnie Ingagement (D485) | -None ^  |

6

13. Please include in the **Additional Comments for HR Access Request** box any additional comments that were not captured in the current form or if additional clarification is needed in order to process the security request in a timely manner.

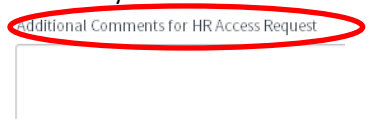

14. Once form has been completed, scroll to the top of the page and click on the Submit button to the right side of the screen

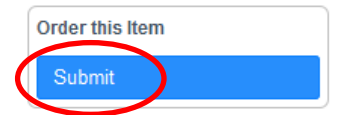

\*Contact <a href="https://www.hriten.com">https://www.hriten.com</a> with questions\*